## 仮ID仮パスワードでの新規Web会員登録の流れ

仮ID・仮パスワードは新規発行カードの台紙に表示されています。 ※再発行・更新カードには仮ID・仮パスワードの表示はありません。

【カード台紙:表面】お届けします。充実のカード(裏面も必ずご確認ください。) ■山美保医(株)は社谷を(株)/ワライズ~変更しまよ■

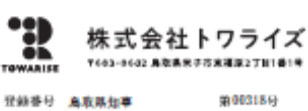

お問合わせ先

カードをお申込み(ご継続)いただき、臓にありがとうございます。 末永くご愛顧識りますよう、よろしくお願い申し上げます。

| <del>,</del> | - 1  | 名   | 務    |        |      |     |      |      |      |       |  |
|--------------|------|-----|------|--------|------|-----|------|------|------|-------|--|
| 숤            | 此    | 香   | 号    |        |      |     |      |      |      |       |  |
| 23           | 4    | 4   | 前    |        |      |     |      |      |      |       |  |
| 숤            | 11 日 | 登 錄 | 日    |        | 牟    | 月   | 日    |      |      |       |  |
| <b>秋</b>     | 約店   | 关系  | 務    |        |      |     |      |      |      |       |  |
| 23           | 支    | 払   | 目    | 毎月27日( | 金融機関 | の休業 | の場   | 合は聖営 | 常日にな | :ります) |  |
| 25           | 支    | 払   | - ko | 金融機関   | 1    |     |      |      |      |       |  |
| 拊            | 宠    |     | 蘑    | 口座看号   | ţ.   |     | 支    | 私方法  | 212  |       |  |
| ÷.           | 客様   | 情報保 | 18 d | 為、口座看  | 号の一番 | 全异表 | Řとし1 | ており生 | ÷.   |       |  |

当社が契約する 日本資金業施会 貸金業組録・配予解決センター 賃金業務にかかる 有268の年外後間 打108-0074 東京都港区進輸311日19番15号 打12,0570-051-051

| /              | ご利用可能枠      | 实質年率                |
|----------------|-------------|---------------------|
| ショッピング         | ガ円          | 同時の「規約のご案内」をご覧ください。 |
| (14) - 60 - 60 | <u>A 11</u> |                     |
| キャッシング         | ガ門          |                     |
| (内、海外)         | ガ門          |                     |
| 有効期阻           | 华           | 月                   |
| 부 숫 😤          | P           | 9 年会 18 月           |

| 今回の第行手続きに関して受領した書面                  |
|-------------------------------------|
|                                     |
|                                     |
|                                     |
|                                     |
|                                     |
| 高今回のたド発行に際して受領した書面がない最合は空間でに書向しておりま |

※ここに仮IDと仮パスワードが 記載されています

●カード裏面には必ずご署名ください。署名のないカードは ご利用いただけません。 ●カード切替・カード更新の場合、新カードは到着した日から

ご利用いただけます。 旧カードは必ずハマミ等で切断のうえ、破棄してください。

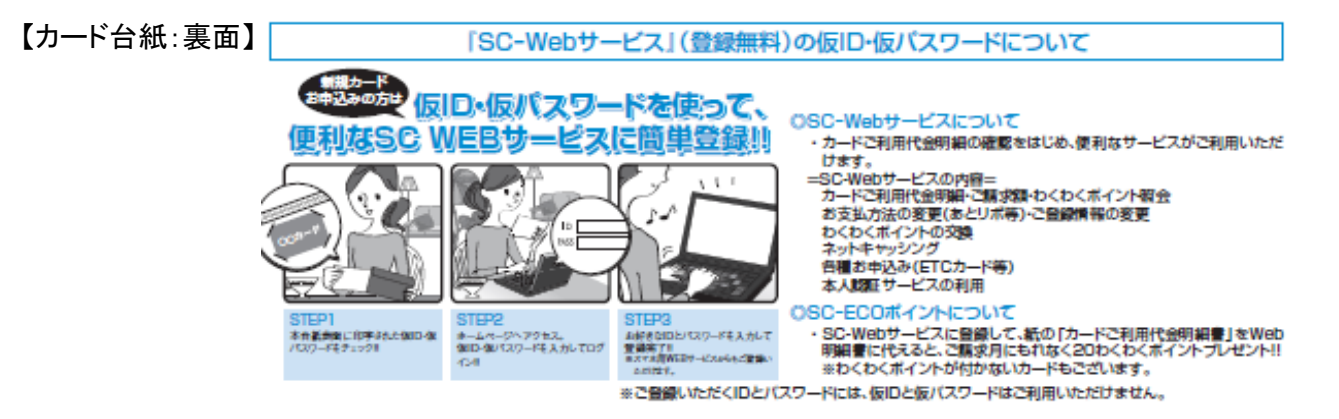

- 1. トワライズホームページにアクセスします。
- 2. (SC-Webサービスについてのご説明や会員登録はこちら)『SC-Webサービスとは』をクリックします。

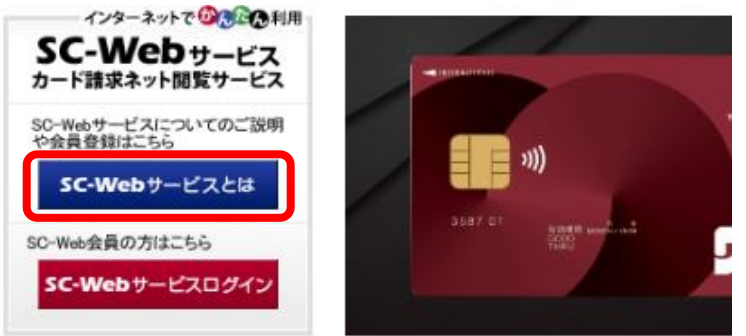

3. (SC-Webサービスに登録する)『個人会員の方』をクリックします。

| SC-Webサ | ービスに登録する |   |        |   |  |
|---------|----------|---|--------|---|--|
|         | 個人会員の方   | > | 法人会員の方 | > |  |
|         |          |   |        |   |  |

4. ユーザーID・パスワード欄に仮ID・仮パスワードを入力して、『ログインする』をクリックします。

| <ul> <li>▼ SC-Webサービス</li> <li>● ログイン</li> <li>● 新規ユーザー登録</li> <li>● パスワード確認</li> </ul> | ログイン                                                                   |
|-----------------------------------------------------------------------------------------|------------------------------------------------------------------------|
| ●ユーザーIDの確認                                                                              | □ <u>株式会社トワライズ</u> > ログイン                                              |
|                                                                                         | LーザーID パスワード ログインする                                                    |
|                                                                                         | スマートフォン版のログインはこちら<br>SC-Webサービスに登録されていない方<br>新規ID登録はこちら し<br>お忘れの方はこちら |

 ログインすると新規ユーザー登録画面が表示されます。
 利用規約を読んで、「利用規定に同意します。」にチェックを入れてから 『ユーザー登録はこちら』をクリックします。

| <ul> <li>▼ SC-Webサービス</li> <li>● ログイン</li> <li>● 新規ユーザー登録</li> <li>● パスワード確認</li> </ul> | 新規ユーザー登録                                             |  |
|-----------------------------------------------------------------------------------------|------------------------------------------------------|--|
| ◆ ユーザーIDの確認                                                                             | ■ <u>SC-Webサービスホーム</u> > 新規ユーザー登録                    |  |
| 新規ユーザ登録はこれ                                                                              | ちらから                                                 |  |
|                                                                                         | <ul> <li>✓利用規定に同意します。</li> <li>ユーザー登録はこちら</li> </ul> |  |

- 6. 「メールアドレス1」「カード番号」「カード暗証番号」「有効期限」「カード名義」を入力し「次に進む」をクリック 【注意】
  - (1) カード暗証番号

暗証番号の無いカードがあるため「任意」になっています。 ※ある場合は必須。

(2) カード名義(ローマ字) ローマ字氏名の無いカードがあるため「任意」になっています。 ※券面にある場合は必須

|         | 新規ユーザー                                    | 登録     |                                                        |              |
|---------|-------------------------------------------|--------|--------------------------------------------------------|--------------|
|         | <ul> <li>SC-Webサービスホーム &gt; 新</li> </ul>  | 「規ユーサ  | f登録                                                    |              |
|         | メールアドレスの確認                                | 恩を行い   | います                                                    |              |
|         | ご連絡先の<br>メールアドレス1                         | 必須     | ※ご確認メールを返信しますので必ず入力してください。                             | ※必ず半角        |
|         | ご連絡先の<br>メールアドレス1(確認<br>用)                | 必須     |                                                        | ※必ず半角        |
|         | ※メールの設定でドメイン指定<br>をお願いします<br>@towarise.jp | 定着信拒召  | Bをされている場合は、弊社からのメールを受信できるように下記の                        | ドメインの追加設定    |
|         |                                           |        | ◎ 次に進む                                                 |              |
|         |                                           |        |                                                        |              |
|         | 新規ユーザー                                    | 登録     | 1                                                      |              |
|         | ■ <u>SC-Webサービスホーム</u> > 新                | fi規ユーサ | f—登録                                                   |              |
|         | お持ちのカードについ                                | ነて入ታ   | りしてください                                                |              |
|         | カード番号                                     | 必須     |                                                        | 必ず半角<br>ださい。 |
| 【注意】(1) | カード暗証 <del>番号</del>                       | 任意     | ※必ず半角<br>※暗証番号を設定していない場合は空欄にしてください。<br>法人カードの場合は、不要です。 |              |
|         | 有効期限                                      | 必須     | [0_▼]/[0000▼](月/年)<br>※設定がない場合はゼロを選択してください。            |              |
| 【注意】(2) | カード名義 (ローマ字)                              | 任意     | 名姓                                                     | ※必ず半角        |
|         |                                           |        | ∗ 次に進む                                                 |              |
|         |                                           | 次に進    | ӟみます。よろしいですか?<br>ΟΚ キャンセル                              |              |

7. 認証が通ると属性等の入力画面が表示されます。

【注意】 再登録時はこの画面は表示されません。

| 新規フーザー             | -登翁    | ŧ.                                          |
|--------------------|--------|---------------------------------------------|
|                    |        | N                                           |
|                    |        |                                             |
| 弊在にご登録済みの          | 「月辛炆(こ | ういて入力してくたさい                                 |
| お名前 (カタカナ)         | 必須     | 姓 名 ※必ず全角                                   |
| 生年月日               | 必須     | ○大正 ◉昭和 ○平成                                 |
| 電話番号               | 必須     |                                             |
| お支払い口座の口座番号<br>下4桁 | 必須     | ※必ず半角<br>※お支払い口座のご登録がない場合は、「0000」を入力してください。 |
|                    |        |                                             |
| •                  |        | 戻る 次に進む                                     |

8. 登録したい「ユーザID」「パスワード」を入力し『次に進む』をクリックします。
 ※ ユーザーID・パスワードは6文字以上12文字以内。英数混在で半角入力です。
 ※ メールアドレス2を登録すれば当社からのメールはアドレス1及び2に送信されます。

| 新規ユーザー                                   | -登録          | Ę                                                                     |          |
|------------------------------------------|--------------|-----------------------------------------------------------------------|----------|
| © <u>SC-Webサービスホーム</u> >                 | 新規ユーサ        | ゲー登録                                                                  |          |
| ご希望のログインIE<br>ログイン I D とパスワ              | )を入力<br>ードは同 | してください<br>ヨーのものを使用することはできません。                                         |          |
| ログインユーザーID                               | 必須           | ※必ず半角英数字を組合せて入力してください。(例:web1234)<br>※6文字以上12文字以内 (記号等の特殊文字は使用できません。) |          |
| ログインパスワード                                | 必須           | ※必ず半角英数字を組合せて入力してください。(例:web5678)<br>※6文字以上12文字以内 (記号等の特殊文字は使用できません。) |          |
| ログインパスワード<br>(確認用)                       | 必須           |                                                                       |          |
| ご連絡先の<br>メールアドレス1                        |              | aaa@bbb.jp                                                            |          |
| メールアドレス2                                 | 任意           |                                                                       | ※必ず半角    |
| メールアドレス2<br>(確認用)                        | 任意           |                                                                       | ※必ず半角    |
| ※メールの設定でドメイン排<br>をお願いします<br>@towarise.jp | 皆定著信拒        | 否をされている場合は、弊社からのメールを受信できるように下記のド;                                     | メインの追加設定 |

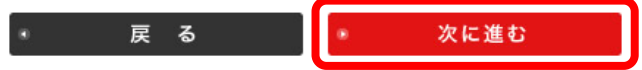

## 9. 入力確認画面が表示されます。

内容に間違いがなければ、『この内容で申込登録をする』をクリックして、登録完了となります。

| 新規ユーザ-               |                                     |
|----------------------|-------------------------------------|
| C Wabth_1277         | <u>エレッ</u> ア<br>、 毎.出っ              |
| <u>30 meby CXX 4</u> | - 和(水上・ソー)近時                        |
| ご入力の内容をごす            | 権認ください                              |
| お申し込み日               | 2024年07月05日                         |
| お持ちのカードにつ            | ντ                                  |
| カード番号                |                                     |
| カード暗証番号              | ***** (情報保護のため表示しません)               |
| 有効期限                 | 08/2028 (月/年)                       |
| カード名義 (ローマ字)         |                                     |
| お名前 (カタカナ)<br>生年月日   |                                     |
| お名前 (カタカナ)           |                                     |
| 電話番号                 | 再登録時は表示されません                        |
| 口座番号(下4桁)            |                                     |
|                      |                                     |
| ご希望のログインID           | について                                |
| ログインユーザーID           |                                     |
| ログインバスワード            | ***** (情報保護のため表示しません)               |
| ご連絡先の<br>メールアドレス1    |                                     |
| メールアドレス 2            |                                     |
| 江意                   |                                     |
| 登録ボタンを二度以上押さ         | れた場合、正常にユーザ登録できません。ボタンは一度だけ押してください。 |
|                      | * 戻る * この内容で申込登録する                  |
|                      |                                     |
|                      |                                     |